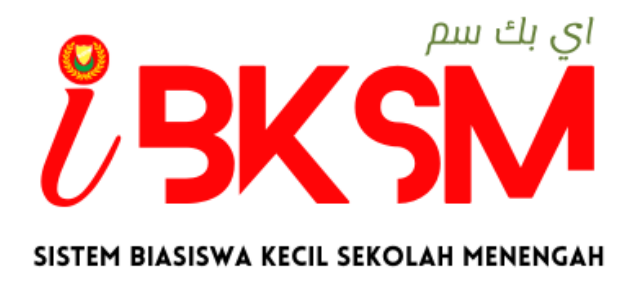

# MANUAL PENGGUNA SISTEM BIASISWA KECIL SEKOLAH MENENGAH iBKSM

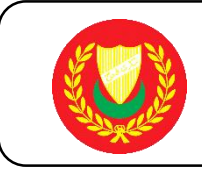

### PENGENALAN

- Biasiswa Kecil Sekolah Menengah (BKSM) merupakan bantuan kewangan secara *one-off* diberikan kepada pelajar-pelajar yang berkelayakan di Sekolah Bantuan Kerajaan seluruh Kedah.
- Peruntukan dan pengagihan bantuan adalah bergantung kepada peruntukan yang diluluskan dari semasa ke semasa.
- Kadar biasiswa bagi pelajar Tingakatan 1-3 adalah RM600.00 setahun, manakala bagi pelajar Tingakatan 4-5 adalah RM715.00 setahun.
- Pencalonan pelajar dikemukakan kepada SPPNK melalui Guru Biasiswa Sekolah.

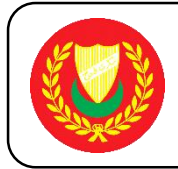

1. Log Masuk Sistem iBKSM

Langkah – langkah:

- 1. Klik Dan Masukan Url https://eservices.kedah.gov.my/ibksm
- 2. Masukan ID Pengguna (Kad Pengenalan Guru Biasiswa Atau Pentadbir Sistem Tanpa Sengkang)
- 3. Masukan Kata Laluan : ibksm2022
- 4. Klik Butang Masuk

| C      Atta Ialuan     Atta Ialua     Atta Ialua     Atta | BKSM                                            | × +                                                                                                    |       | ~ - 0 ×                                                                                                    |
|----------------------------------------------------------------------------------------------------|-------------------------------------------------|----------------------------------------------------------------------------------------------------|-------|----------------------------------------------------------------------------------------------------|
| <image/>                                                                                                    | $\  \   \leftarrow \  \   \rightarrow \  \   G$ | S https://eservices.kedah.gov.my/ibksm                                                                                                    |       | 🔲 😩 🛛 Update 🚦                                                                                                    |
|                                                                                                    | <ul><li>↔ ⇒ C</li></ul>                         | https://eservices.kedah.gov.my/ibksm Netting of the services.kedah.gov.my/ibksm Sistem Blasiswa kecil sekolah menengah Log masuk pengguna id pengguna kata laluan | MASUK | Carlos Carlos Ca |

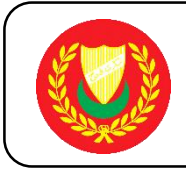

- 2. Sila Pastikan Nama Pentadbir Sistem Betul
  - Muat Turun Borang Pengesahan Pendapatan Sekiranya Ibu Bapa/Penjaga Tidak Mempunya Slip Gaji/Penyata Pencen
  - 2. Klik Butang "Tambah Permohonan" Untuk Mengisi Permohonan Baru

| corrad             |                           | â 4>                                                                                 |                   |              |                  |                     |                   |               | ELLA BINTI MOHD ROSLI ~ |  |  |
|--------------------|---------------------------|--------------------------------------------------------------------------------------|-------------------|--------------|------------------|---------------------|-------------------|---------------|-------------------------|--|--|
| Carian Menu        | Permoh                    | Permohonan / Senarai Permohonan                                                      |                   |              |                  |                     |                   |               |                         |  |  |
| Profile >          |                           |                                                                                      |                   |              |                  |                     |                   |               |                         |  |  |
| Profil >           | DOK                       | DOKUMEN PERLU DIMUAT TURUN                                                           |                   |              |                  |                     |                   |               |                         |  |  |
| Permohonan >       | Bora                      | Barana Banacahan Dandanatan (/Diici alah lhu Bana/Danisaa/Waris yang tidak mampunyai |                   |              |                  |                     |                   |               |                         |  |  |
| Senarai Permohonan | Slip Gaji/Penyata Pencen) |                                                                                      |                   |              |                  |                     |                   |               |                         |  |  |
|                    |                           |                                                                                      |                   |              |                  |                     |                   |               |                         |  |  |
|                    | Sena                      | arai Permo                                                                           | honan             |              |                  |                     |                   |               | search here             |  |  |
|                    |                           |                                                                                      |                   |              |                  |                     |                   |               |                         |  |  |
|                    | No                        | Sesi                                                                                 | No.Kad Pengenalan | Nama Pelajar | No. Telefon (HP) | Tarikh Daftar       | Status Permohonan | Catatan/Kuiri | Tindakan                |  |  |
|                    | 1.                        | 2022                                                                                 | 000822025409      | MOHD HAZLI   | 0136323244       | 2022-04-03 11:40:38 | DIHANTAR          |               |                         |  |  |
|                    |                           |                                                                                      |                   |              |                  |                     |                   |               |                         |  |  |
|                    | Perr                      | nohonan B                                                                            | aru               |              |                  |                     |                   |               |                         |  |  |
|                    |                           |                                                                                      |                   |              |                  |                     |                   |               |                         |  |  |
|                    |                           |                                                                                      |                   |              |                  |                     |                   |               | Tambah Permohonan       |  |  |
|                    |                           |                                                                                      |                   |              |                  |                     |                   |               |                         |  |  |
|                    |                           |                                                                                      |                   |              |                  |                     |                   |               |                         |  |  |
|                    |                           |                                                                                      |                   |              |                  |                     |                   |               |                         |  |  |
|                    |                           |                                                                                      |                   |              |                  |                     |                   |               |                         |  |  |
|                    |                           |                                                                                      |                   |              |                  |                     |                   |               |                         |  |  |
|                    |                           |                                                                                      |                   |              |                  |                     |                   |               |                         |  |  |
|                    |                           |                                                                                      |                   |              |                  |                     |                   |               |                         |  |  |

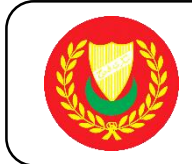

- 3. Maklumat Sekolah
  - 1. Sila Pastikan Maklumat Sekolah Betul
  - 2. Lengkapkan Maklumat Bahagian A Maklumat Pelajar

| ← → C 🔒 corradde                                                            | w.kedah.gov.my/ibksn                                                                                               | n/index.php?a=MDlzPT1BY2                                                                                                    | nkV1o5QVhZbIYyWDNKWF          | 13QIhaeVpTYmw | 1V2RKUIVQMmdqSndKWFoybE                                                       | VSOVI6Tm1Bb                                                           | QØ                                                                            |             | Lupdate          | ) |
|-----------------------------------------------------------------------------|----------------------------------------------------------------------------------------------------|----------------------------------------------------------------------------------------------------|-------------------------------|---------------|-------------------------------------------------------------------------------|-----------------------------------------------------------------------|-------------------------------------------------------------------------------|-------------|------------------|---|
| corrad                                                                      | ≡ @ 4>                                                                                                    |                                                                                                    |                               |               |                                                                               |                                                                       |                                                                               | AZIELLA BIN | ITI MOHD ROSLI ~ | * |
| Corian Marru<br>Profile ><br>Profil ><br>Permohonan ><br>Senarai Permohonan | Maklumat Sekolah<br>Kod Sekolah<br>Nama Sekolah<br>PPD<br>Alamat Sekolah<br>Daerah<br>DUN<br>No. Telefon<br>e-Mail | KEA0036<br>SEKOLAH MENENGAH KEBANG<br>PPD BALING<br>KAMPUNG LALANG, JALAN WE<br>BALING<br>BAYU<br>044731761<br>KEA0036@moe.edu.my | SAAN SIONG<br>NG 09100 BALING |               |                                                                               |                                                                       |                                                                               |             |                  |   |
|                                                                             | Bahagian A - Ma<br>Sesi<br>Nama Pelajar<br>Tarikh Lahir<br>Tingkatan<br>No. Telefon (HP)                           | aklumat Pelajar<br>:<br>:<br>:                                                                                                    | 2022                          | ×             | Tarikh Daftar<br>No.Kad Pengenalan<br>Jantina<br>Bangsa<br>Alamat Penuh Rumah | : 202;<br>: UL<br>O P<br>: O C<br>O In<br>O L<br>O M<br>O S<br>S<br>: | 2-04-03 11:40:38<br>ELAKI<br>EREMPUAN<br>dia<br>dia<br>sinfalm<br>elayu<br>am |             |                  |   |

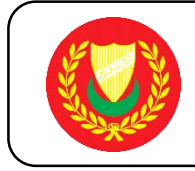

- 4. Maklumat Prestasi Akademik Dan Maklumat Aktiviti KoKurikulum
  - 1. Lengkapkan Bahagian B Maklumat Prestasi Akademik
  - 2. Klik Butang "Tambah Rekod" Untuk Menambah Mata Pelajaran
  - 3. Klik Butang "Buang Rekod" Untuk Membuang Mata Pelajaran

|                    | addev.kedah.gov.my/ibksm/index.php?a=MDIzPT1BY2hkV1o5QVhZbIYyWDNKWFI3QIhaeVpTYmw1V2RKUIVQMmdqSndKWFoybEVSOVI6Tm1Bb 🔤 🍳 🖻 🖈 🔲 😩 Update 🔋                                                                                                    |
|--------------------|----------------------------------------------------------------------------------------------------|
| corrad             |                                                                                                    |
| Carian Menu        | Bahagian B - Maklumat Prestasi Akademik                                                                                                    |
| Profile            | No Mata Pelajaran Peperiksaan Akhir Tahun                                                                                                    |
| Profil             | > 1, · · · · · · · · · · · · · · · · · ·                                                                                                    |
| Permohonan         | > 2. •                                                                                                    |
| Senarai Permohonan | 3. •                                                                                                    |
|                    | 4. •                                                                                                    |
|                    | Tanhah Galand Busan Dalad                                                                                                    |
|                    | iamoan Hexod Suang Hexod                                                                                                    |
|                    | The set of the set of the set of |
|                    | Bahagian C - Maklumat Aktiviti KoKurikulum                                                                                                    |
|                    |                                                                                                    |
|                    | SUKAN                                                                                                    |
|                    | Jenis : Mewakili Negara/Negeri                                                                                                    |
|                    | Mewakili Daerah                                                                                                    |
|                    | Mewakili Sekolah                                                                                                    |
|                    | Mewakili Rumah                                                                                                    |
|                    | PERSATUAN                                                                                                    |
|                    | Jenis : 📕 Ketua Pengawas/Pengerusi                                                                                                    |
|                    | Naib Pengerusi/Setiausaha/Pengawas/Pengawas Perpustakaan                                                                                                    |
|                    | Penolong Setiausaha/Bendahari                                                                                                    |

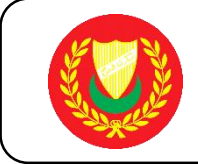

- 5. Maklumat Bank Dan Maklumat Ibu/Bapa/Penjaga
  - 1. Lengkapkan Bahagian D Maklumat Bank
  - 2. Lengkapkan Bahagian E Maklumat Ibu/Bapa/Penjaga

| $\leftrightarrow$ $\rightarrow$ C $\bigcirc$ corrac | Idev.kedah.gov.my/ibksm/index.php?a=MDIzPT1                                                                                                    | 18Y2hkV1o5QVhZbIYyWDNKWFI3QIhaeVpTYmw1V2RKUIVQMmdqSndKWFoybEVSOVI6Tm1Bb 🛚 🔍 🖄 🛧 🔲 😩 🤇                     | Update :  |
|-----------------------------------------------------|----------------------------------------------------------------------------------------------------|----------------------------------------------------------------------------------------------------|-----------|
| corrad                                              | ≡ @ \$                                                                                                    |                                                                                                    | D ROSLI ~ |
| Carian Menu                                         | Bahagian D - Maklumat Bank                                                                                                    |                                                                                                    |           |
| Profile                                             | > Nama Bank                                                                                                    | i l                                                                                                    | •         |
| Profil                                              | No. Akaun Bank                                                                                                    | 8                                                                                                    |           |
| Permohonan                                          | >                                                                                                    |                                                                                                    |           |
| Senaral Permononan                                  | Bahagian E - Maklumat Ibu/Bapa/Penja                                                                                                    | aga                                                                                                    |           |
|                                                     | Nama                                                                                                    | : No.Kad Pengenalan :                                                                                     |           |
|                                                     | Hubungan                                                                                                    | : O BAPA No. Telefon (HP) :                                                                               |           |
|                                                     |                                                                                                    | O IBU                                                                                                    |           |
|                                                     | Pakariaan                                                                                                    | PENJAGA      Iumlah Dandanatan Kacar leu Dumah (DM)                                                       |           |
|                                                     | Bil. Tanggungan Keluarga                                                                                                    |                                                                                                    |           |
|                                                     | Training of the state of the state of the st |                                                                                                    |           |
|                                                     | Bahagian F - Muat Naik Dokumen Soko                                                                                                    | ongan                                                                                                    |           |
|                                                     | Kad Pengenalan Pelajar yang disahkan oleh<br>Pengetua Sekolah/PK(HEM)                                                                                                    | 4                                                                                                    | Ø         |
|                                                     | Keputusan Peperiksaan Akhir Tahun yang<br>disahkan oleh Pengetua Sekolah/PK(HEM)                                                                                                    |                                                                                                    | 0         |
|                                                     | Penyata Gaji/ Pengesahan Pendapatan Ibu / Bapa<br>Penjaga yang disahkan oleh Pengetua<br>Sekolah/PK(HEM)                                                                                                    |                                                                                                    | Ø         |
|                                                     | Penyata Bank atas Nama Pelajar yang disahkan                                                                                                    |                                                                                                    | Ø         |
|                                                     | oren Pengetua Sekolah/PK(HEM)                                                                                                    | **Akaun Tabung Haji atau Akaun Bersama Ibu / Bapa / Penjaga TIDAK DITERIMA<br>**Pastikan AKAUN BANK AKTIF |           |

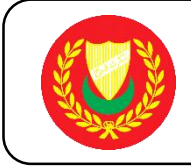

- 6. Muat Naik Dokumen Sokongan Dan Pengesahan Pihak Sekolah
  - 1. Lengkapkan Bahagian F Muat Naik Dokumen Sokongan
  - Tandakan (*I*) Pada Kotak Yang Disediakan Bahagian G Pengesahan Pihak Sekolah
  - 3. Klik "Butang Simpan Permohonan" untuk Kemaskini Semula Permohonan
  - 4. Klik "Butang Hantar Permohonan" Untuk Hantar Permohonan

| $\leftarrow$ $\rightarrow$ C $\bigcirc$ corradde | v.kedah.gov.my/ibksm/index.php?a=MDIzPT1BY2                                                                  | zhkV1o5QVhZbIYyWDNKWFI3QIhaeVpTYmw1V2RKUIVQMmdqSndKWFoybEVSOVI6Tm1Bb な 🍳 🖄 🖬 🔒 🗍                                                                                                    |
|--------------------------------------------------|----------------------------------------------------------------------------------------------------|----------------------------------------------------------------------------------------------------|
| corrad                                           | ≡ @ \$                                                                                                    | O NOORAZIELLA BINTI MOHD ROSLI -                                                                                                    |
| Carian Menu                                      | bil. Tanggungan Keluarga :                                                                                   |                                                                                                    |
| Profile >                                        | Bahagian F - Muat Naik Dokumen Sokonga                                                                       | an 🔶                                                                                                    |
| Profil ><br>Permohonan >                         | Kad Pengenalan Pelajar yang disahkan oleh :<br>Pengetua Sekolah/PK(HEM)                                      | <u>۹</u>                                                                                                    |
| Senarai Permohonan                               | Keputusan Peperiksaan Akhir Tahun yang :<br>disahkan oleh Pengetua Sekolah/PK(HEM)                           | 8                                                                                                    |
|                                                  | Penyata Gaji/ Pengesahan Pendapatan Ibu / Bapa / :<br>Penjaga yang disahkan oleh Pengetua<br>Sekolah/PK(HEM) |                                                                                                    |
|                                                  | Penyata Bank atas Nama Pelajar yang disahkan :<br>oleh Pengetua Sekolah/PK(HEM)                              | **Akaun Tabung Haji atau Akaun Bersama Ibu / Bapa / Penjaga TIDAK DITERIMA **Patikan AKAUN BANK AKTIF -*Maka AKAU BANK TIDAK AKTIF - Permohonan akan DITOLAK                                                                        |
|                                                  | Surat Rayuan :                                                                                               | *Jika calon pelajar tidak memenuhi syarat 4A.                                                                                                    |
|                                                  | Bahagian G - Pengesahan Pihak Sekolah                                                                        |                                                                                                    |
|                                                  | ••••••••••••••••••••••••••••••••••••••                                                                       | Pihak Sekolah mengesahkan bahawa maklumat di atas adalah BENAR. Sekiranya didapati maklumat-maklumat yang dikemukakan ini TIDAK BENAR atau murid<br>tersebut terlibat dalam KES DISIPLIN, tindakan MEMBATALKAN tawaran akan diambil |
|                                                  |                                                                                                    | Simpan Permohonan Hantar Permohonan                                                                                                    |
|                                                  |                                                                                                    |                                                                                                    |

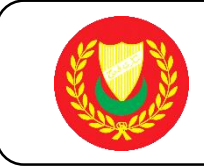

- 7. Semak Senarai Permohonan Dan Kemaskini Permohonan
  - 1. Semak Senarai Permohonan
  - 2. Klik "Butang Tambah Permohonan" Permohonan Untuk Menambah Permohonan Baru

| ← → C 🔒 corradde   | ev.kedah.g                                                                                                    | ov.my/ibk    | sm/index.php?a=Mjgxd0 | YyWmwxRGNoZFdaZ | mRuY2hCSGNsSm5KdF | ZtYjFsRVI5WXpOMDEz  |                   |               | 🔲 😩 Update 🔅      |
|--------------------|----------------------------------------------------------------------------------------------------|--------------|-----------------------|-----------------|-------------------|---------------------|-------------------|---------------|-------------------|
| corrad             | E 🙃 4 Representation of the second second s |              |                       |                 |                   |                     |                   |               |                   |
| Carian Menu        | Permoho                                                                                                    | nan / Senara | i Permohonan          |                 |                   |                     |                   |               |                   |
| Profile >          |                                                                                                    |              |                       |                 |                   |                     |                   |               |                   |
| Profil >           | DOKUMEN PERLU DIMUAT TURUN                                                                                                    |              |                       |                 |                   |                     |                   |               |                   |
| Permohonan >       | Borann Pennesahan Dendanatan ((Niisi oleh Ihu Bana/Deniana/Waris yang tidak mempunyai 🐘 📠                                                                                                    |              |                       |                 |                   |                     |                   |               |                   |
| Senarai Permohonan | Slip G                                                                                                    | aji/Penyat   | a Pencen)             | , , , ,         |                   |                     |                   |               |                   |
|                    |                                                                                                    | 100          | 0 <b>4</b>            |                 |                   |                     |                   |               |                   |
|                    | Sena                                                                                                    | rai Permo    | honan                 |                 |                   |                     |                   |               | search here       |
|                    | No                                                                                                    | Sesi         | No.Kad Pengenalan     | Nama Pelajar    | No. Telefon (HP)  | Tarikh Daftar       | Status Permohonan | Catatan/Kuiri | Tindakan          |
|                    | 1,                                                                                                    | 2022         | 000822025409          | MOHD HAZLI      | 0136323244        | 2022-04-03 11:40:38 | DIHANTAR          |               |                   |
|                    | -                                                                                                    |              |                       |                 |                   |                     |                   |               |                   |
|                    | Perm                                                                                                    | ohonan B     | aru                   |                 |                   |                     |                   |               |                   |
|                    |                                                                                                    |              |                       |                 |                   |                     |                   |               | Tambah Permohonan |
|                    | _                                                                                                    |              |                       |                 |                   |                     |                   |               |                   |
|                    |                                                                                                    |              |                       |                 |                   |                     |                   |               |                   |
|                    |                                                                                                    |              |                       |                 |                   |                     |                   |               |                   |
|                    |                                                                                                    |              |                       |                 |                   |                     |                   |               |                   |
|                    |                                                                                                    |              |                       |                 |                   |                     |                   |               |                   |
|                    |                                                                                                    |              |                       |                 |                   |                     |                   |               |                   |
|                    |                                                                                                    |              |                       |                 |                   |                     |                   |               |                   |